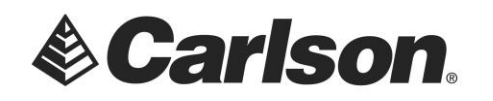

You must, first, establish your Wifi connection, to your device, outside of SurvCE/PC.

1) Launch the SurvCE program.

2) Tap on the Equipment tab and select GPS Rover.

3) Your manufacturer should be set to *Carlson* and the model should be set to *BRx6* like the screenshot to the right

4) Tap on the Comms tab to establish the connection to the receiver.

5) Set it to Type: *Bluetooth* and BT Type: *Windows Mobile*.

6) Then - tap the Tools icon to configure your Bluetooth.

7) Tap **Find Device** to search for available Bluetooth devices.

| 😂 GPS F             | Rover              |          | Ľ             |        |                 | ×        |
|---------------------|--------------------|----------|---------------|--------|-----------------|----------|
| Current             | Comms              | Recei    | ver           | RTK    | Ì               |          |
| Manufactu           | rer: Carls         | son      |               |        |                 | i        |
| Model:              | BRx6               | 5        |               |        |                 |          |
|                     |                    |          |               |        |                 |          |
| Load                | <u>S</u> ave       | 2        | <u>D</u> elet | te     | De <u>f</u> a   | ults     |
| <mark> GPS</mark> F | Rover              |          |               |        |                 |          |
| Current             | Comms              | Recei    | ver l         |        | Ì               |          |
| Type:               | Bluetoot           | h        |               |        |                 |          |
| .,po.               |                    |          |               | 0      |                 |          |
| BT Type:            | Windows            | s Mobile | 9             |        | ×               |          |
| Device:             |                    |          |               |        |                 |          |
|                     |                    |          |               |        |                 |          |
|                     |                    |          |               |        |                 |          |
|                     |                    |          |               |        |                 |          |
|                     | ooth Davi          |          |               |        |                 |          |
| Select Ro           | ver BT Dev         | ice      |               |        |                 | <u>×</u> |
| Receive             | r Name             | Receiv   | er ID         | Ac     | dress           | PIN      |
|                     |                    |          |               |        |                 |          |
|                     |                    |          |               |        |                 |          |
|                     |                    |          |               |        |                 |          |
| <[ ] =              |                    |          |               |        | ::              |          |
| Ein                 | d Device           |          |               | Delete | Device          | e        |
| Set I               | Device <u>P</u> IN |          | Se            | et Dev | ice <u>N</u> an | ne       |
|                     |                    |          |               |        |                 |          |

This document contains confidential and proprietary information that remains the property of Carlson Software Inc.

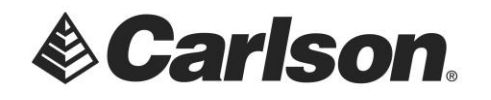

8) Tap to select your receiver's hardware serial number. Then tap the green checkmark.

| 😝 Bluetooth Devices 🗸 🗸                     | × |
|---------------------------------------------|---|
| Please select from these available devices: |   |
| D155009919008<br>AllegroCX_45394            |   |
|                                             |   |

9) Now, highlight the receiver and tap on the Bluetooth icon in the top right to connect to the receiver.

| 😂 Bluetooth Dev        | vices         |                           | 🚯 🗙           |  |  |
|------------------------|---------------|---------------------------|---------------|--|--|
| Select Rover BT Device |               |                           |               |  |  |
| Receiver Name          | Rec           | eiver ID                  | Address       |  |  |
| D155009919008          | D155009919008 |                           | ec:24:b8:09:7 |  |  |
|                        |               |                           |               |  |  |
|                        |               |                           |               |  |  |
|                        |               |                           |               |  |  |
|                        |               |                           | :: >          |  |  |
| Find Device            |               | <u>D</u> ele <sup>.</sup> | te Device     |  |  |
| Set Device <u>P</u> IN | I             | Set Device <u>N</u> ame   |               |  |  |

10) Enter your *Vertical* rod measurement in the Receiver tab such as **6.5617** if you are using a fixed height, 2 meter, pole

| 😂 GPS F                               |            |      |       | $\checkmark$ | ×    |            |
|---------------------------------------|------------|------|-------|--------------|------|------------|
| Current                               | Comms      | Reco | eiver | RTK          | Ì    |            |
| Antenna T                             | ype: [HE   | MS32 | 1     |              |      | ert<br>ant |
| Antenna Height: 6.561 ft Abs. 131.9mm |            |      |       |              |      |            |
| Elevation Mask:                       |            |      | 10    |              |      | ]°         |
| Position Rate:                        |            |      | 1 Hz  |              |      |            |
| 🗌 Use IM                              | U          | [    | aR    | ТК           |      |            |
| 14 Para                               | ameter Dat | um   |       | Adva         | nced |            |
|                                       |            |      |       |              |      |            |

This document contains confidential and proprietary information that remains the property of Carlson Software Inc.

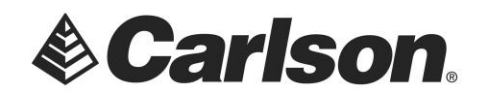

 11) In the RTK tab, set it to the values below Device: *Data Collector Internet* Network: *NTRIP* RTK Port: *Data*

12) Then, tap on the Tools icon, beside NTRIP, to enter your network information.

| <mark>ම</mark> GPS F    | Rover             |              |     | × |
|-------------------------|-------------------|--------------|-----|---|
| Current                 | Comms             | Receiver     | RTK |   |
| Device:                 | Data Col          | lector Inter | net | * |
| Network:                | NTRIP             |              |     | * |
| RTK Port:               | Data              |              |     |   |
| Message T<br>NtripInfoC | ype: Au<br>aster: | to 💽         |     |   |

13) Tap the "New" button at the top then type in a nickname for your network connection.

14) Enter the IP Address and Port number provided to you by your Network Base provider.

15) Enter your User Name and Password, which has been set up with the Network Base provider.

16) Tap the green checkmark to download the available Base Mount Points

| 췆 NTRI                           | P Broadcasters 🛛 🔽 🗙                      |
|----------------------------------|-------------------------------------------|
| Name:                            | MaCORS New Delete                         |
| IP addr:<br>User:                | 64.28.83.185 Port: 10000   Pwd: Pwd: Pwd: |
| Broadcas<br>Identifie<br>Operato | ter Information<br>r:<br>r:               |
| Position<br>Misc:                | 0.00S 0.00W ,                             |
| NMEA:                            | Rover position not needed.                |

17) Select the *VRS\_RTCM3*, *Max\_RTCM* or the *RTCM3\_Near* option from the list, or check with your statewide network to see which base mountpoint they recommend. Then, tap the Green Check

18) If your outdoors with a clear view of the sky you can tap the Green Check to save these new settings and initialize your GPS so it can connect to the Reference Network.

To check the status of your receiver, you can tap the "Monitor Skyplot" button to see if the Latency shows 2.0 or less. After standing in the open for a few minutes, the Quality will change from Autonomous to Float. Then, from Float to Fixed.

This document contains confidential and proprietary information that remains the property of Carlson Software Inc.